- 1. Descarcarea programului de video-conferinta: accesati www.zoom.us
- 2. Mergeti pana in partea cea mai de jos a paginii unde este o zona de culoare gri. In a doua

coloana din stanga, imediat sub "Download", dati click pe "Meetings client".

| C zoom.us |                              |                 |                                   |                           |                  | \$        |
|-----------|------------------------------|-----------------|-----------------------------------|---------------------------|------------------|-----------|
| zoom      | 1.888.799.9666 SALES         | PLANS           |                                   | JOIN A MEETING            | HOST A MEETING 👻 | SIGN IN   |
|           |                              | Request a Demo  | Buy Now                           | $\supset$                 |                  |           |
|           |                              |                 |                                   |                           |                  |           |
|           | About                        | Download        | Sales                             | Support                   |                  |           |
|           | Zoom Blog<br>Customers       | Meetings Client | 1.888.799.9666<br>Contact Sales   | Account<br>Support Center |                  |           |
|           | Our Team<br>Why Zoom         | Outlook Plug-in | Plans & Pricing<br>Request a Demo | Feedback<br>Contact Lis   |                  |           |
|           | Features                     | iPhone/iPad App |                                   |                           |                  |           |
|           | Partners<br>Brand Guidelines |                 |                                   |                           |                  |           |
|           |                              |                 |                                   |                           |                  |           |
|           |                              |                 |                                   |                           |                  |           |
|           |                              |                 |                                   | <b>v</b>                  | 🥺 in 😏 🔁         | · 🖓 Ajuto |
|           |                              |                 |                                   |                           |                  |           |

3. Se deschide o pagina noua, dati click pe primul dreptunghi albastru de sus (pe care scrie

"Download").

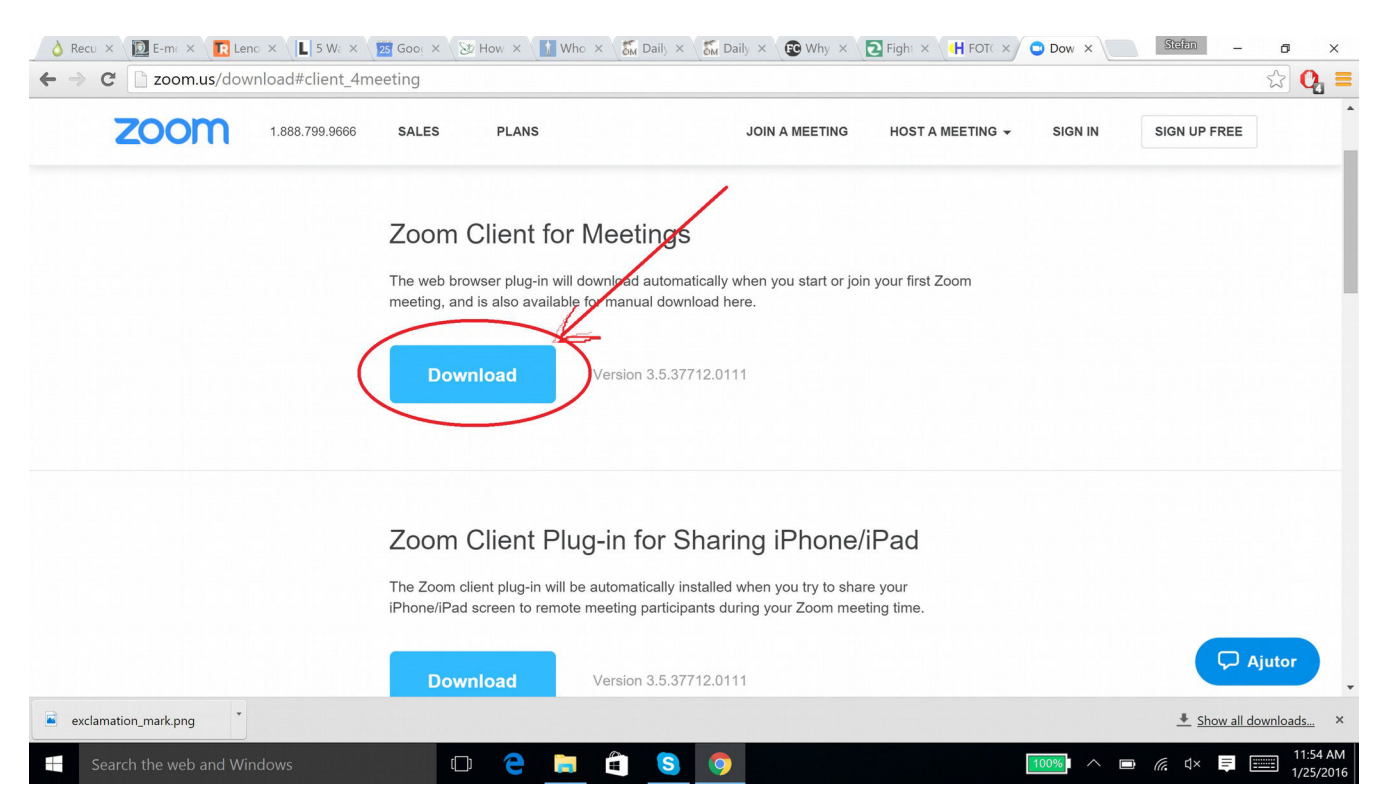

4. Va incepe sa se descarce programul de video-conferinta (se descarca in bara de jos a programului de navigare pe internet-Google Chrome sau Firefox, depinde ce folositi). Veti vedea in stanga jos un dreptunghi pe care scrie: "ZoomInstaler.exe".

| ← → C C zoom.us/download#clien         | t_4meeting                                                                     |                                                                               |                        |                      | ය <b>0</b> = |
|----------------------------------------|--------------------------------------------------------------------------------|-------------------------------------------------------------------------------|------------------------|----------------------|--------------|
| <b>ZOOM</b> 1.888.799.90               | 666 SALES PLANS                                                                | JOIN A MEETING                                                                | HOST A MEETING 👻       | SIGN IN SIGN UP FREE |              |
|                                        | Zoom Client for Mee                                                            | tings                                                                         |                        |                      |              |
|                                        | The web browser plug-in will downloa<br>meeting, and is also available for man | d automatically when you start or joi<br>uual download here.                  | n your first Zoom      |                      |              |
|                                        | Download                                                                       | on 3.5.37712.0111                                                             |                        |                      |              |
|                                        | Zoom Client Plug-in                                                            | for Sharing iPhone/                                                           | /iPad                  |                      |              |
|                                        | The Zoom client plug-in will be autom<br>iPhone/iPad screen to remote meeting  | atically installed when you try to sha<br>g participants during your Zoom mee | re your<br>eting time. |                      |              |
| oom.us/client/latest/ZoomIn/railer.exe | nload                                                                          | on 3.5.37712.0111                                                             |                        | <b>P</b>             | Ajutor       |
| ZoomInstaller.exe 🔪 🛋 exclamati        | on_mark.png                                                                    |                                                                               |                        | <u>↓</u> Show all    | downloads ×  |
| Search the web and Windows             | • 🗧 菺 🖨                                                                        | S 💿                                                                           | 99                     | 🎫 🗠 📼 🌈 d× 📮         | 11:54 AM     |

5. Cand descarcarea s-a terminat, dati click in zona din stanga jos pe "ZoomInstaler.exe" si programul va incepe sa se instaleze singur.

6. Daca anitvirusul din calculator va afiseaza un mesaj in care va intreaba daca doriti sa autorizati instalarea programului pe hard discul calculatorului, dati click pe "Yes".
In acel moment va apare pe ecran o noua fereastra cu programul Zoom, pe care pentru moment o puteti inchide, dand click pe simbolul "X" din dreapta sus.

| A Recu × ∑ E-m∈ × ∑ Leno × ↓ L 5 Water Structure     Structure     Structure | x 🛛 🧱 Goos x 🕞 How x 🚺 Who x Sin Daily x Sin Daily x 🕲 Why x 💽 Fight x 🖬 FOTC x 🗘 🔾 Dow                                                                                | × Stefan – a ×                |
|----------------------------------------------------------------------------------------------------|----------------------------------------------------------------------------------------------------|-------------------------------|
| ← → C i zoom.us/download#client                                                                                                    | 4meeting                                                                                                    | र्द्ध <b>0</b> =              |
| 2000 1.888.799.966                                                                                                    | 6 SALES PLANS JOIN A MEETING HOST A MEETING + SIG                                                                                                    | N IN SIGN UP FREE             |
|                                                                                                    | 7 com Cliant for Mastings                                                                                                    | -                             |
|                                                                                                    | ZOOM Cloud Meetings – 🗆 🗙                                                                                                    |                               |
|                                                                                                    | The mee ZOOM                                                                                                    |                               |
|                                                                                                    | Join a Meeting<br>Sign In                                                                                                    |                               |
|                                                                                                    | Version: 3.5.37712.0111                                                                                                    |                               |
|                                                                                                    | The Zoom client plug-in will be automatically installed when you try to share your<br>iPhone/iPad screen to remote meeting participants during your Zoom meeting time. |                               |
|                                                                                                    | Download Version 3.5.37712.0111                                                                                                    | C Ajutor                      |
| 🔞 ZoomInstaller.exe 🎽 🖻 exclamatio                                                                                                    | n_mark.png                                                                                                    | ▲ Show all downloads ×        |
| Search the web and Windows                                                                                                    | 🗆 e 📄 â <u>o</u> 💿                                                                                                    | I11:57 AM I11:57 AM I125/2016 |
|                                                                                                    |                                                                                                    |                               |

```
***
```

7. Atunci cand veti dori sa participati la o conferinta va trebui sa porniti programul Zoom dand click pe butonul de start al calculatorului, apoi deasupra sa pe "Programs".

8. Apoi in lista de programe dati click pe programul Zoom si vi se va deschide din nou fereastra anterioara (de la punctul 6-pe care scrie "Zoom" cu albastru) pe ecran. In fereastra dati click pe zona albastra, pe care scrie "Join a meeting".

9. Va apare o noua fereastra cu doua spatii in care trebuie completat: codul intalnirii ("Meeting ID") pe care il veti primi de la mine in avans si numele dvs. (care trebuie completat corect, fiindca se va vedea in conferinta si moderatorul va poate identifica dupa el) apoi apasati Enter pe tastatura calculatorului sau dati click pe butonul din partea dreapta jos a ferestrei (pe care scrie "Join").

| 👌 Recui X 🛛 🔯 E-m K X 🔽 Leno X 🔍 📘 5 Wa X | 📴 Goo: × 🔯 How × 🚺 Who × 🐔 Daily × 🐔 Daily × 😨 Why × 🔁 Fight × 🖽 FOTC × Ο Dow × 🦲                                                                                      | Stefan – 🗗 🗙           |
|-------------------------------------------|----------------------------------------------------------------------------------------------------|------------------------|
| ← → C 🗋 zoom.us/download#client_4m        | neeting                                                                                                    | ක් 🗛 🔳                 |
| 2001 1.888.799.9666                       | SALES PLANS JOIN A MEETING HOST A MEETING - SIGN IN                                                                                                    | SIGN UP FREE           |
|                                           | Zoom Client for Meetings                                                                                                    |                        |
|                                           | The web brow South Commetting, and i Please enter your meeting ID and your name.                                                                                       |                        |
|                                           | DownI Meeting ID:                                                                                                    |                        |
|                                           | Your Name:<br>Remember my name for future meetings Don't connect to audio                                                                                              |                        |
|                                           | Turn off my video                                                                                                    |                        |
|                                           | Zoom C                                                                                                    |                        |
|                                           | The Zoom client plug-in will be automatically installed when you try to share your<br>iPhone/iPad screen to remote meeting participants during your Zoom meeting time. |                        |
|                                           | Download Version 3.5.37712.0111                                                                                                    | C Ajutor               |
| 🕅 ZoomInstaller.exe 🎽 🛋 exclamation_m     | hark.png *                                                                                                    | ▲ Show all downloads × |
| Search the web and Windows                | 🗆 C 🗧 🛱 🧕 💿 💿                                                                                                    | <i>に</i>               |

10. Va apare fereastra de video-conferinta unde veti da click pe zona verde cu "Join audio by computer" si ati intrat in conferinta.